# **MERCURY**<sup>®</sup>

制 造 商: 深圳市美科星通信技术有限公司

公司地址:深圳市深南大道高新技术产业园区 深圳市清华大学研究院B301

网 址: http://www.mercurycom.com.cn

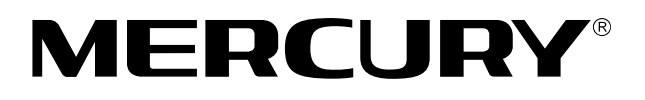

# 水星 MW300R

# 11N无线宽带路由器

# 用户手册

#### 声明

# Copyright © 2009 深圳市美科星通信技术有限公司 版权所有,保留所有权利

未经深圳市美科星通信技术有限公司明确书面许可,任何单位或个人不得 擅自仿制、复制、誊抄或转译本书部分或全部内容。不得以任何形式或任 何方式(电子、机械、影印、录制或其他可能的方式)进行商品传播或用 于任何商业、赢利目的。

**MERCURY<sup>®</sup>**为深圳市美科星通信技术有限公司注册商标。本文 档提及的其他所有商标或注册商标,由各自的所有人拥有。

本手册所提到的产品规格和资讯仅供参考,如有内容更新,恕不另行通知。 除非有特殊约定,本手册仅作为使用指导,本手册中的所有陈述、信息等 均不构成任何形式的担保。

# 

本手册仅提供最基本配置,如果需要更高级的配置,请登陆我们的网站下 载更详细的配置指南文档。

网址: http://www.mercurycom.com.cn 技术支持热线: 400-8810-500 技术支持E-mail: fae@mercurycom.com.cn

# MW300R 用户手册 11N无线宽带路由器

# 用户约定

本手册应用于水星(MERCURY) MW300R 11N无线宽带路由器产品,提供基于 WEB界面的配置方法及其步骤。手册中涉及到的操作系统页面均以Windows 2000 和Windows XP系统为例。

#### 物品清单

- ◆ 一台 MW300R 11N 无线宽带路由器
- ◆ 一个电源适配器
- ◆ 一本用户手册
- ◆ 一张保修卡

# 指示灯说明

| 指示灯   | 说明        | 描述           |          |
|-------|-----------|--------------|----------|
|       | 由酒指子店     | 常灭           | 未接通电源    |
|       | 电标油小刀     | 常亮           | 系统已加电    |
| 272   | 玄体状态指示灯   | 常灭/常亮        | 设备故障     |
| 010   | 小别小小门     | 闪烁           | 工作正常     |
|       | 于化业太华元灯   | 常灭           | 未启用无线功能  |
|       | 尤线状态指示灯   | 闪烁           | 已启用无线功能  |
|       |           | 常灭           | 端口未连接设备  |
| 1 – 4 | 局域网状态指示灯  | 闪烁           | 端口正在传输数据 |
|       |           | 常亮           | 端口已连接设备  |
|       |           | 常灭           | 端口未连接设备  |
| WAN   | 广域网状态指示灯  | 闪烁           | 正在传输数据   |
|       |           | 常亮           | 端口已连接设备  |
|       |           | 绿色慢速闪烁       | 正在安全连接   |
| WPS   | 一键安全设定指示灯 | 绿色常亮 5 分钟后熄灭 | 安全连接成功   |
|       |           | 绿色快速闪烁       | 安全连接失败   |

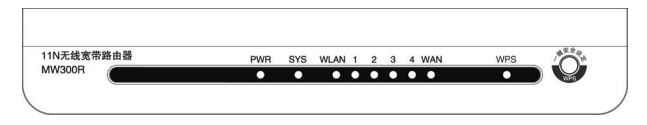

## 接口及按键说明

后面板示意图:

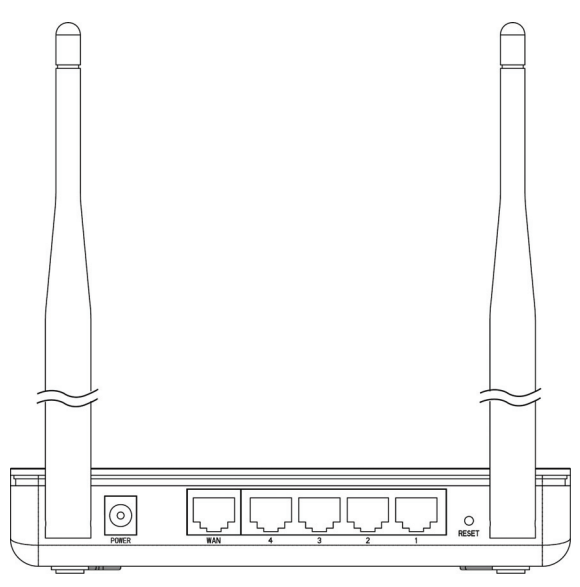

**WAN 口**: 连接到 Internet。可接 xDSL/Cable Modem 或小区宽带。

**LAN 口**: 连接计算机,组建局域网。

**RESET 键**: 恢复出厂设置。

POWER: 连接电源适配器。

**天线**: 用于发送/接收无线信号。

#### 安装环境

MW300R 11N 无线宽带路由器可放置在办公室或家中任何方便的位置,但是为了保证设备长期正常工作,推荐使用环境如下:

- 1. 远离热源,保持通风
- 2. 将设备放置在水平平坦的表面
- 3. 将设备放置在没有灰尘和干燥的环境中

▲ 注意:为了保证设备正常工作,请使用额定电源。

#### 规格参数

工作温度: 0℃~40℃ 工作湿度: 10%~90%RH不凝结

#### 开始安装

#### 1 硬件连接

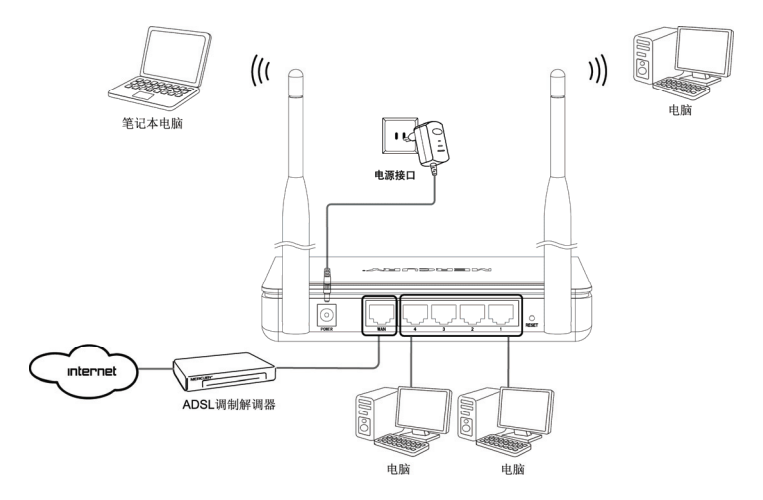

▲ 注意:无线宽带路由器允许您通过有线或无线方式进行连接,但是第一次配置时,我们推荐您使用有线方式连接。以下设置步骤,均基于有线连接。

#### 2 设置您的计算机

- 如果您使用的是Windows 2000或Windows XP系统,请按照如下步骤设置 您的计算机。
- 首先,找到您桌面上的网上邻居图标,选择属性。

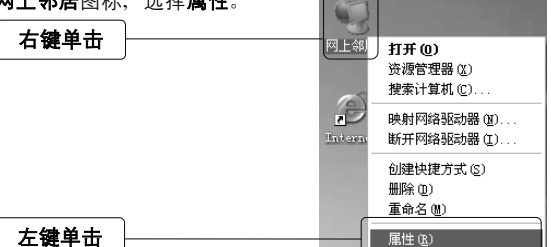

单击属性选项,将弹出新的页面。在 新页面中,右键单击**本地连接**,选择 属性,左键单击。 右键单击 左键单击 **左键单击 左键单击** 

↓ 提示:您也可以在"控制面板→网络和Internet连接→网络连接"中找到本地
连接。

| 在随后出现的对话框中,选择 <b>Internet</b><br><b>协议 (TCP/IP)</b> ,左键双击。 |                                                    |
|------------------------------------------------------------|----------------------------------------------------|
| 左键双击                                                       |                                                    |
| 推荐勾选                                                       | ○」這接后在通知区域显示目标(型)<br>○」此這接法時期就來完這期的通知我(型)<br>總定 取摘 |

水星MW300R 11N无线宽带路由器

| 在弹出的新对话框中选择 <b>自动获得IP</b><br><b>地址,自动获得DNS服务器地址</b> 。 | Internet 协议 (TCF/IF) 最性         ())           筆類         臺用設置           bagendszeffizike, BuryLizweitsbirgerich IF 设置、否则,<br>以帶異NKAAXK容易及及平均适当的1F 设置、否则, |
|-------------------------------------------------------|----------------------------------------------------------------------------------------------------|
| 点选此项                                                  | <ul> <li>● 自动获得 IP 地址 @)</li> <li>○ 使用 丁 地址 @):</li> <li>□ 地址 @):</li> <li>→ 子用紙号 @):</li> </ul>                                                         |
| 点选此项                                                  | 武以同友(1):     (回西於荷(1)):     (回西於荷(1)):     (四丁百畝) DIS 服务器地址(20):     百志 INO: 服务器(2):     (回一一一一一一一一一一一一一一一一一一一一一一一一一一一一一一一一一                             |
| 左键单击                                                  | 「補定」 取消                                                                                                    |
| 单击 <b>确定</b> 后,将退回到上一对话框,<br>左键单击 <b>确定</b> 按钮。       | <ul> <li>ジ 连接后在通知区域显示即标(t)</li> <li>ジ 此连接徐刚刺求无连接时通知我(t)</li> </ul>                                                                                       |

|      | ✓ 此连接被限制或无连接时通知我 (些) |
|------|----------------------|
| 左键单击 | ( 确定 ) 取消            |
|      |                      |

● 如果您使用的是Vista系统,请按照如下步骤设置您的计算机。

| 首先,在 <b>控制面板→网络和Internet</b>                                                        | 本地连接                                                  | 20 |
|-------------------------------------------------------------------------------------|-------------------------------------------------------|----|
| <b>连接→网络连接</b> 甲找到本地连接。<br>右键单击 <b>本地连接</b> ,选择 <b>属性</b> ,左<br>键单击。<br><b>右键单击</b> | 禁用(B)           状态(U)           诊断(A)           桥接(G) |    |
|                                                                                     | 创建快捷方式(S)<br>删除(D)<br>重命名(M)                          |    |
| 左键单击                                                                                | 属性(R)                                                 |    |

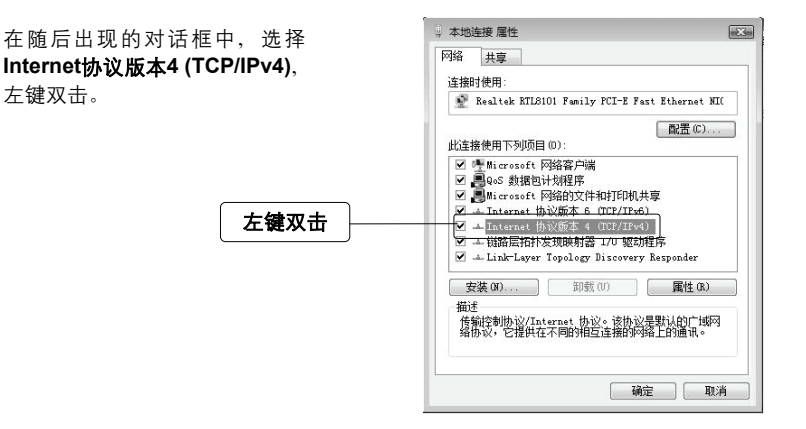

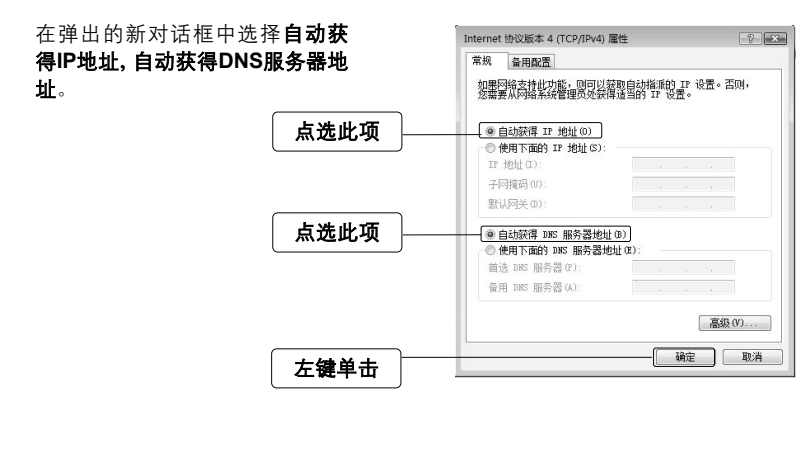

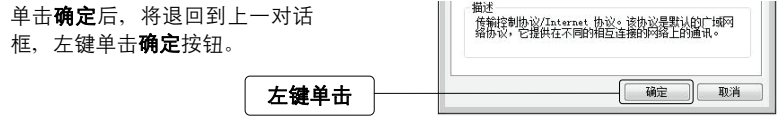

#### 3 设置路由

打开新的IE浏览器,在地址栏中输入 192.168.1.1,然后再按回车键。

|             |   | 1000 61 | 182.100.1 | . 1 | · 2 *<30 |
|-------------|---|---------|-----------|-----|----------|
|             | - |         |           |     |          |
|             |   |         |           |     |          |
| 192.168.1.1 |   |         |           |     |          |

2 2

连接到 192.168.1.1

3 about:blank - Microsoft Internet Explorer
 文件で、編集で) 登着で) 吹葉(A) 工具で) 帮助(D)

? X

🕝 后退 · 🕘 · 🖹 📓 🏠 🔎 搜索 렀 收藏英

随后将弹出一个新的对话框,输入默 认的用户名和密码。左键单击**确定**。

输入

|              | J) D             | 14 10           |
|--------------|------------------|-----------------|
|              | Mercury Wireless | N Router MW300R |
| 输入用户名: admin | 用户名 (1):         | 🖸 admin 💌       |
| 输入密码: admin  | 密码(E):           | *****           |
|              |                  | ☑ 记住我的密码 (B)    |
|              |                  |                 |
| 左键单击 —       |                  |                 |
|              |                  |                 |

单击确定后,将进入路由器设置界面。 您将看到一个**设置向导**的对话框,如 果没有弹出,请左键单击页面侧栏的 **设置向导。** 

| MERCURY                                            | 11N无线宽带路由器 */I MW300R                                                                                                    |
|----------------------------------------------------|----------------------------------------------------------------------------------------------------|
| <ul> <li>通行状态</li> <li>建置成功</li> <li>107</li></ul> | (登居당)<br>Re(+++), 대학(10년 R. (가방하었는 FTL4+R), 한 문입가(724+)가진(+)<br>가 47 - 45 - 64*(10년 전부(420 전환) 45 - 8년 84 - 47 - 95 - 8<br>작 (10년 1 1 4 - 96 - 200 전부 - 400 전부 - 400 전부 |

在新的页面中,您需要根据您的网络 情况选择您的上网类型。如果您不清 楚您的上网类型,请选择**让路由器自 动选择上网方式**(推荐)。

左键单击

| 网络 | 设置向导-上网方式                                                                                                    |
|----|----------------------------------------------------------------------------------------------------|
| 不清 | 本路由器支持三种常用的上网方式,请您根据自身情况进行选择。<br>如果您不清差路由器所处的网络环境,我们建议您让路由器自动选择上网方式。                                                                                       |
| 器自 | <ul> <li>○ 让給由團目动选择上阿方式(信符)</li> <li>○ 使用要求用户名和空间如加工或投放与方式(177+z)</li> <li>○ 从网络副务局获录由INFT自动分配的TI4站(动态ITI)</li> <li>○ 使用PIA基系希提供的面面;TI4站(编态ITI)</li> </ul> |
|    | [上-步] [下-步]                                                                                                    |

#### ◆ 让路由器自动选择上网方式(推荐)

选择该选项后,路由器会自动判断您的上网类型,然后跳到相应上网方式的设 置页面。为了保证路由器能够准确判断您的上网类型,请保证您的路由器已正 确连接。

#### ◆ 使用要求用户名和密码的ADSL虚拟拨号方式(PPPoE)

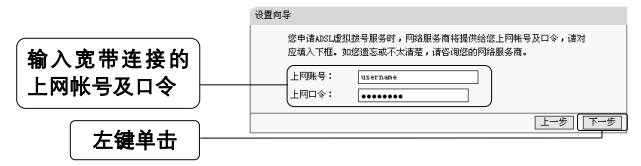

#### ◆ 从网络服务商获取由DHCP自动分配的IP地址(动态IP)

此处不需要进行任何设置,直接单击下一步。

#### ◆ 使用网络服务商提供的固定IP地址(静态IP)

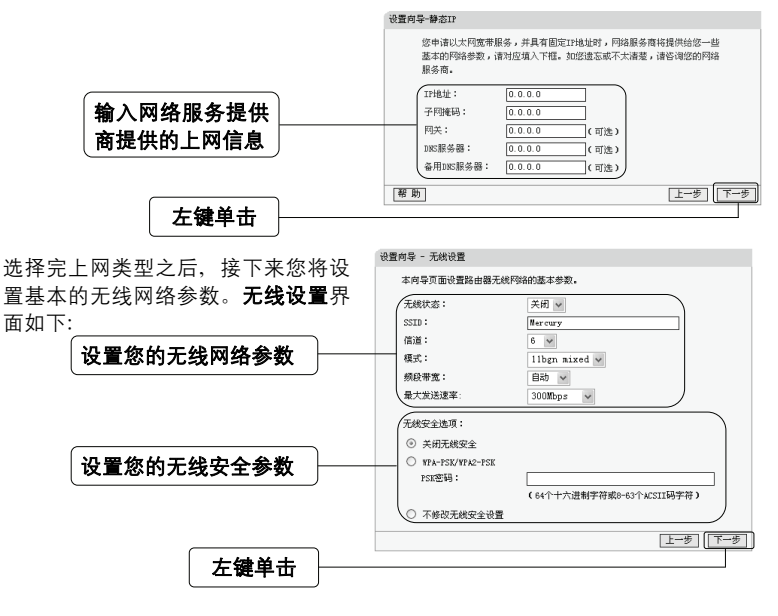

- 无线状态: 开启或者关闭路由器的无线功能
- SSID: 设置任意一个字符串来标明您的无线网络

- 信道: 设置您路由器的无线信号频段, 推荐您使用1、6、11频段
- 模式: 设置您路由器的无线工作模式, 推荐您使用11bgn mixed模式
- 频段带宽:设置无线数据传输时所占用的信道宽度,可选项有:20M、40M和 自动
- **最大发送速率:** 设置您路由器无线网络的最大发送速率

▲ 注意:以上提到的信道带宽设置仅针对支持IEEE 802.11n协议的网络设备,对 于不支持IEEE 802.11n协议的设备,此设置不生效。

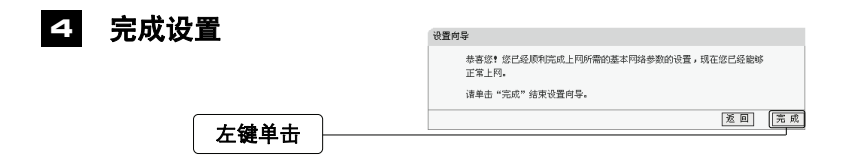

▲ 注意:如果您开启了无线功能,以上步骤并没有指导您设置相应的安全措施, 无线安全设置请参阅: 附录A 无线安全设置指导。

#### 5 测试您的互联网连接

现在路由器的基本设置已经完成。在路由器管理界面中的运行状态→WAN口状态 中,如果您的路由器WAN口已成功获得相应的IP地址,DNS服务器等信息,那么 恭喜您,现在您可以打开一个新的IE浏览器,浏览您喜欢的网页了。如果您没有看 到相关参数,那么请参阅此文档中的《常见问题解答》。

| ≥行状态<br>9置向导 | MAC 地址:  | 00-1D-0F-01-06-18 |      |
|--------------|----------|-------------------|------|
| 一键安全设定       | YAN口状态   |                   |      |
| 络参数<br>线设置   | MAC 地址:  | 00-19-66-4F-B3-EF |      |
| P服务器         | IP地址:    | 172.31.70.80      | 静态IP |
| 凤则           | 子网掩码:    | 255.255.255.0     |      |
| 功能           | 网关:      | 172.31.70.1       |      |
| 长控制          | DNS 服务器: | 0.0.0.0 , 0.0.0.0 |      |
|              |          |                   |      |

▲ 注意:不论您使用的是有线连接还是无线连接,此安装步骤只需要设置一次,如果您局域网中的其他计算机需要上网,只需正确设置计算机的IP地址即可。

#### WPS一键安全设定

WPS能够快速建立与无线网卡之间的安全连接。如果您现在拥有支持WPS的无线 网卡,您可以通过下面任意一种方法快速组建安全的无线网络:

▲ 注意:以下均以Mercury无线网卡和本路由器为例。

方法**1** (推荐)

按下路由器面板上的**一键安全设定** 按钮。

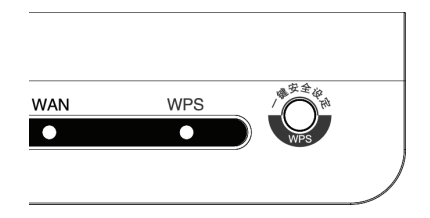

接着按下网卡上的WPS快速安全按 钮2到3秒不放。

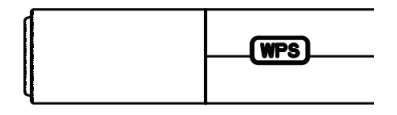

接下来的图片显示正在建立无线安 全网络,请稍作等待。

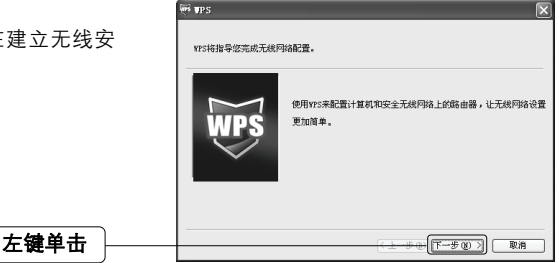

| 在随后出现的界面中选择第一项。 | ₩ \$P5<br>按入无线网络<br>¥5亚维备将忽的计算机提入无线网络。                                                                                                    |
|-----------------|----------------------------------------------------------------------------------------------------|
| 「点选此项           | 悠然望使用哪件设置方法:      ・     ・     ・     ・     ・     ・     ・     ・     ・     ・     ・     ・     ・     ・     ・     ・     ・     ・     ・     ・     ・     ・     ・     ・     ・     ・     ・     ・     ・     ・     ・     ・     ・     ・     ・     ・     ・     ・     ・     ・     ・     ・     ・     ・     ・     ・     ・     ・     ・     ・     ・     ・     ・     ・     ・     ・     ・     ・     ・     ・     ・     ・     ・     ・     ・     ・     ・     ・     ・     ・     ・     ・     ・     ・     ・     ・     ・     ・     ・     ・     ・     ・     ・     ・     ・     ・     ・     ・     ・     ・     ・     ・     ・     ・     ・     ・     ・     ・     ・      ・      ・      ・      ・      ・      ・      ・      ・      ・      ・      ・      ・      ・      ・      ・      ・      ・      ・      ・      ・      ・      ・      ・      ・      ・      ・      ・      ・      ・      ・      ・      ・      ・      ・      ・      ・      ・      ・      ・      ・      ・      ・      ・      ・      ・      ・      ・      ・      ・      ・      ・      ・      ・      ・      ・      ・      ・      ・   ・      ・   ・   ・   ・   ・   ・   ・   ・   ・   ・   ・   ・   ・   ・   ・   ・   ・   ・   ・   ・   ・   ・   ・   ・   ・   ・   ・   ・   ・   ・   ・   ・   ・   ・   ・   ・   ・   ・   ・   ・   ・   ・   ・   ・   ・   ・   ・   ・   ・   ・   ・   ・   ・   ・   ・   ・   ・   ・   ・   ・    ・   ・   ・   ・    ・    ・    ・      ・                                                                                                    |
| 左键单击            | ① () 総得発生的     ① () 総得発生的     ① () 総得発生の     ① () 総得発生の     ① () 総合     ① () 総合 |

接下来是建立无线安全网络的过程,请 稍作等待。

|               | WPS                   |
|---------------|-----------------------|
| 配置无线网络。       |                       |
| 所進网络: Mercury |                       |
|               |                       |
|               | 正在运行通信协议              |
|               |                       |
|               |                       |
|               |                       |
|               | (上一步(1)) 下一步(10) > 取消 |
|               |                       |

如出现此页面则表示快速安全连接配 置成功。

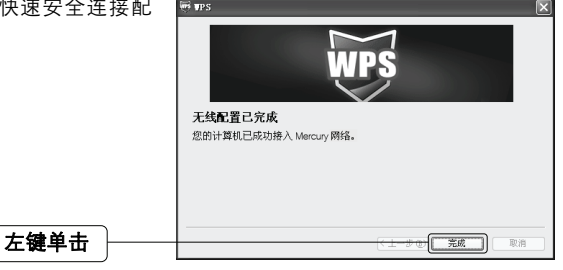

方法名

进入网卡WPS软件配置界面。

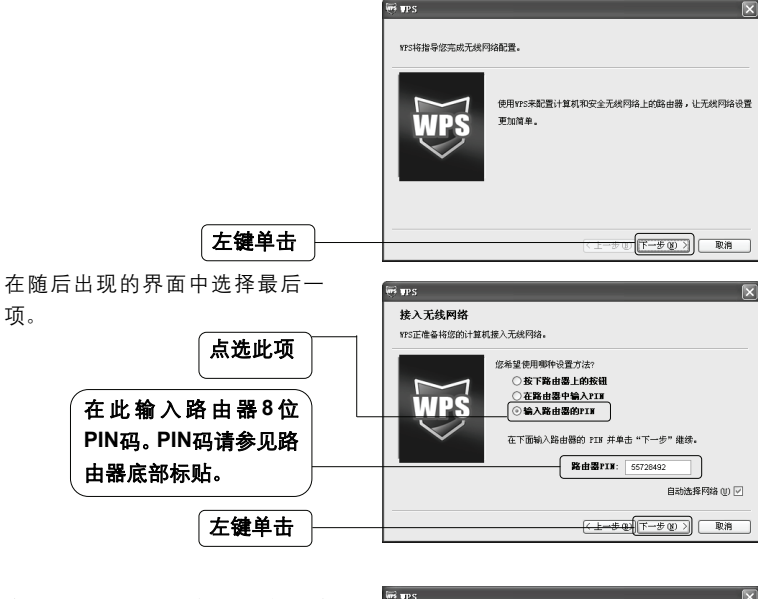

接下来是建立无线安全网络的过 程,请稍作等待。

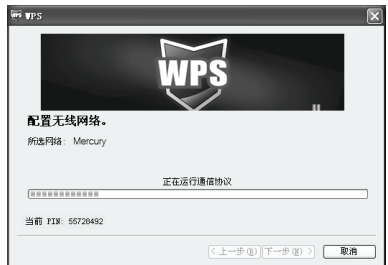

如出现此页面则表示快速安全连接 配置成功。

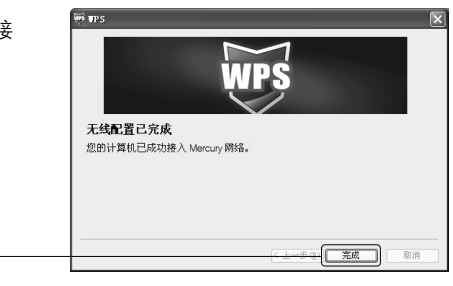

水星MW300R 11N无线宽带路由器

左键单击

● 提示:更多WPS设置方法请登录我司网站(http://www.mercurycom.com.cn) 查阅支持WPS的无线宽带路由器的详细配置指南。

# 附录A 无线安全设置向导

首先,登录路由器管理界面,在左边的 页面中单击**无线设置一无线安全设置**。

| 十% 字令设备 | · OCHER-SHOP               |                              |  |  |  |
|---------|----------------------------|------------------------------|--|--|--|
| 儿我女主议里。 | • WPS一键安全设定                | 本页面设置路由器无线网络的安全              |  |  |  |
|         | + 网络参数                     | <ul> <li>关闭天线安全洗面</li> </ul> |  |  |  |
|         | - 无线设置                     | O MADDALALIEM                |  |  |  |
|         | • 基本设置                     | O WEP                        |  |  |  |
| 左键单击 —— | <ul> <li>无线安全设置</li> </ul> | 以证类型: 自动 ▼                   |  |  |  |
|         | • 无线MAC地址过滤                | WEP密钥格式: ASCII码 ✔            |  |  |  |

无线网络安全设置

运行状态

设置向导

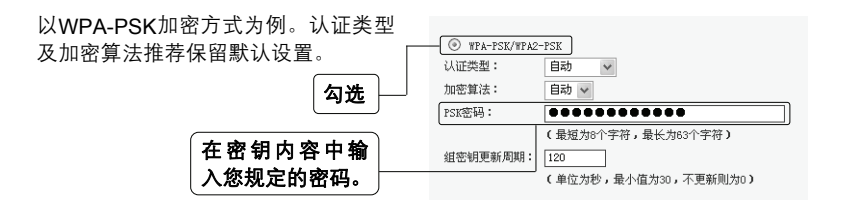

▲ 注意:11n模式不支持WEP加密,若选择WEP加密方式则路由器自动跳转到11g 模式下工作。

最后,单击**保存**按钮,保存以上设置,无线安全设置成功。

#### 附录B 检测无线网络

配置之前: 首先, 在使用无线网络时, 您必须确定您的计算机已配置无线网卡。

以下设置步骤均基于Windows 2000/XP自带的无线网络配置程序,不同的网卡可能 自带配置软件,配置时请以网卡自带的配置程序为准。如果您的网卡不支持 Windows无线配置程序,以下设置步骤可能无法帮助您检测到无线网络。

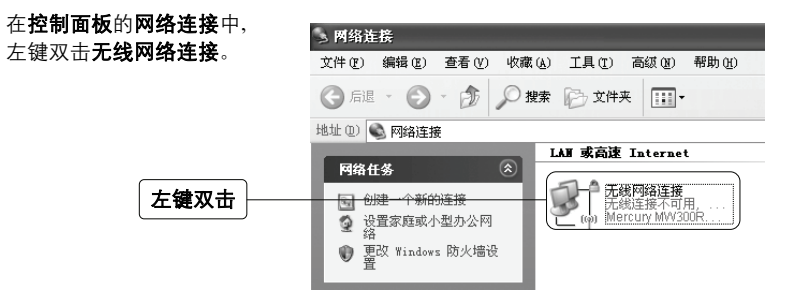

▲ 注意:无线网络连接表示您已安装了无线网卡。如果无此连接,请检查您的无 线网卡是否可用。

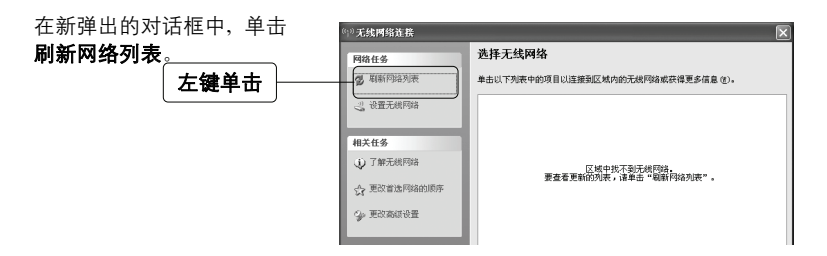

▲ 注意:如果您双击无线网络连接后没有出现此页面,请右键单击无线网络连接, 在菜单中选择查看可用的无线连接。 刷新网络列表后,您将看到一个标识 为路由器**SSID**的条目,这说明您的路 由器无线功能已正常工作。

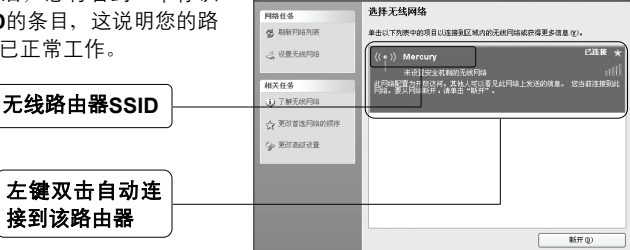

|||| 无线网络选接

如果您的路由器设置了无线安全,双 击之后将提示您输入密码,即:路由 器无线安全设置页面中的**密钥内容**。

| 线网络连接                            |           |           |
|----------------------------------|-----------|-----------|
| 网络' Mercury '要求网络                | 密钥。请键入密钥, | 然后单击"连援"。 |
| <b>网络密钥 (2)</b> :<br>确认网络密钥 (0): |           |           |
|                                  | 连接 (c)    | 取消        |

输入无线网络密码

#### FAQ(常见问题解答)

- 问: 使用有线可以上网,为什么搜索不到路由器的无线信号?
- 答:一般情况下,如果您使用有线连接可以正常上网,那么说明路由器基本上是正常的。您可以从下面几个方面排除故障:
  - 1. 请检查WLAN指示灯,是否正常闪烁。
  - 您的无线终端是否与您的路由器距离太远或金属障碍物太多。金属障碍 物太多可能会导致您的无线信号严重衰减。
  - 请检查是否有其他无线设备产生了干扰,如,其他无线路由器、无线AP、 微波炉等设备。您可以尝试更改路由器无线参数中的频段,推荐您使用1、 6、11频段。
- 问:如何将我的设备复位(恢复出厂设置)?
- 答:在路由器上有一个标识为RESET的圆孔,这就是复位键。请在路由器通电的 情况下,使用一尖状物按压RESET按钮,保持按压的同时观察SYS灯,大约 等待五秒钟后,当SYS灯由缓慢闪烁变为快速闪烁状态时,表示路由器已成功 恢复出厂设置,此时可松开RESET键。

▲ 注意:复位后路由器将会恢复为出厂设置,默认登陆IP是192.168.1.1; 默认用 户名/密码是admin/admin;登陆时请确保您的计算机的IP地址是在192.168.1.X(X 可以是2至254之间的任意整数)网段。

- 问:为什么计算机连接路由器的LAN口后,相应的LAN口指示灯不亮?
- 答:可能是您的网线有问题,或者可能是网卡、PCI插槽等的问题,请您再次检查 相关设备。
- 问: 如何判断我的上网类型?
- **答:** 一般情况下,我们可以通过简单的方法辨别几种常见的上网方式:
  - 如果您的宽带服务提供商只提供了一个用户名和密码(帐号和口令)— —ADSL虚拟拨号(PPPoE);
  - 如果您在办理宽带业务的时候,获得了相关的IP地址和网关等信息——静态IP;
  - 如果您的宽带服务提供商没有提供任何参数——动态IP。
- 问: 为什么无法进入路由器管理界面?
- 答: 请分别从以下方面进行检查:
  - 检查网线是否连接到了正确的端口,对应的指示灯(网卡的灯和路由器 对应LAN口的灯)是否正常闪亮。
  - 2. 重新设置您的计算机为手动配置IP地址:

- 1) 请重复**设置您的计算机**中的前三个步骤
- 在弹出的Internet 协议(TCP/IP)属性对话框中选择使用下面的IP 地址,使用下面的DNS服务器地址。

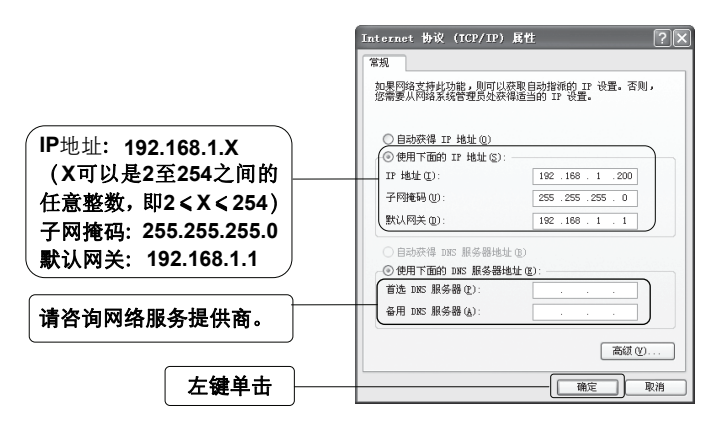

- 3) 单击确定后,将退回到上一级对话框,左键单击确定按钮
- 请确保您的IE浏览器设置正确。在IE浏览器中的最上面一行,"工具" - "Internet选项" - "连接"中,删除所有"拨号和虚拟专用网络设置" 的条目,或者将每个条目属性设置为"从不进行拨号连接"。并取消IE 浏览器的脱机工作状态,即:去掉IE浏览器的菜单栏"文件"- "脱机 工作"前面的勾。

若上述提示不能帮助您登陆到路由器,请将路由器恢复为出厂设置。

- 问:为什么路由器的管理界面中, "WAN口状态"中的相关参数为空白?
- 答: 这种情况表明您的路由器没有成功接入Internet,首先,请确保你已正确的将网线连接好,查看WAN口灯是否显示正常。其次,请查看一下路由器管理界面中的"系统工具"-"系统日志"记录的信息。如果"系统日志"中记录了"Failed to authenticate ourselves to peer",那么可能是您的上网帐号和口令没有输入正确,请您再次确认后重新填写一下。

如果上述方法仍然解决不了问题,可能是您的线路需要刷新。请将路由器及 ADSL调制解调器(如果您有此设备)同时断电5-10分钟之后再使用。

- 问:为什么"WAN口状态"中已获得所有参数,可还是上不了网?
- 答: 造成这种现象的原因可能是:

- 没有正确配置路由器自带的防火墙;如果您对路由器防火墙不是太了解, 建议您先关闭路由器的防火墙功能:"安全设置"->"防火墙设置",将"开 启防火墙(防火墙总开关)"前面的勾去掉,然后单击"保存"。如果您需 要了解更多关于防火墙功能的信息,请登录我们的网站,下载详细的设 置指南。
- 您的计算机的DNS设置不正确,请确保您计算机的DNS信息与路由器 "WAN口状态"中的DNS信息相同。如果不相同,请手动设置DNS。设置 方法请参阅:设置您的计算机。
- 问: 我使用路由器后访问互联网正常, 但是网上邻居不能互访, 怎么办?
- 答: 网上邻居互访不需要对路由器作任何配置。当您将多台计算机连接到路由器 LAN口后,这些计算机已经形成了一个局域网。但是此时只是满足了网上邻居 互访的硬件条件,您可能还需要对操作系统中的一些参数作更改,然后才能顺 利访问网上邻居。我们建议您上网收集一些资料,如,您可以登录我们的网站 获取相关信息。
- 问: 忘记路由器的登录密码怎么办?
- 答:如果您忘记了用户名和密码的话,只需要将路由器恢复到出厂状态。路由器将 恢复到默认用户名(admin)和密码(admin)状态。
- 问:如何查看计算机当前的IP地址信息?
- 答:单击"开始"-"运行",输入cmd,在弹出的对话框中输入ipconfig /all。

| 🖘 C:\WINDOWS\system32\cmd.exe                                                                                                   | _ 🗆 ×                                                                   |
|----------------------------------------------------------------------------------------------------|-------------------------------------------------------------------------|
| C:\Documents and Settings\nev> ipconfig /all                                                                                    | <u>^</u>                                                                |
| Windows IP Configuration                                                                                                    |                                                                         |
| liost Name, Suffix                                                                                                    |                                                                         |
| Connection-specific DNS Suffix :<br>Bescription . : Realtek RTL6139/#<br>Physical Address . : : : : : : : : : : : : : : : : : : | 10x Fanily Fast Ethern<br><u>IPHS市</u><br>詳俗接稿<br>就认得矣<br><u>如BS服务幕</u> |
| •                                                                                                    |                                                                         |

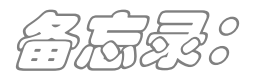